## Guía para actualizar su Firma PFX

|                                                                                                    | Accede a tu Agencia Virtual                                                         |
|----------------------------------------------------------------------------------------------------|-------------------------------------------------------------------------------------|
| Ingresa a tu portal                                                                                                    | Lusuario O                                                                          |
| SAT, ingrese su número<br>de NIT v la contraseña                                                                                                    | A Contraseña (●)                                                                    |
|                                                                                                    | Permisos delegados                                                                  |
|                                                                                                    | INICIAR SESIÓN                                                                      |
|                                                                                                    | ¿Olvidaste tu contraseña?                                                           |
|                                                                                                    | ¿No tienes Agencia Virtual?<br>»Olvidaste tu correo electrónico de Agencia Virtual? |
|                                                                                                    |                                                                                     |
| <ul> <li>Agendar Cita</li> <li>Servicios Aduaneros</li> <li>Servicios al Contribuyente</li> <li>Servicios de Fiscalización</li> <li>Otros sitios de interés</li> </ul> | 2<br>Ingrese en la opción de<br>Servicios Tributarios                               |
|                                                                                                    | Constancias de Retenciones y Exenciones<br>Declaraguate                             |
|                                                                                                    | Factura Electrónica en Línea (FEL)                                                  |
| Selecciona la opción                                                                                                    | Factura y Declaración Única Centroamericana<br>(FYDUCA)                             |
|                                                                                                    | Libros Electrónicos Tributarios -LET-                                               |
|                                                                                                    | Planilla IVA-FEL                                                                    |
| en Linea (FEL)                                                                                                    | Productores y Exportadores                                                          |
|                                                                                                    | Razón Electrónica de Pago del Impuesto del Timbre 📏                                 |
|                                                                                                    | Reporte Semestral de Inventarios                                                    |

Retenciones Web

Vehículos

## -totaldoc

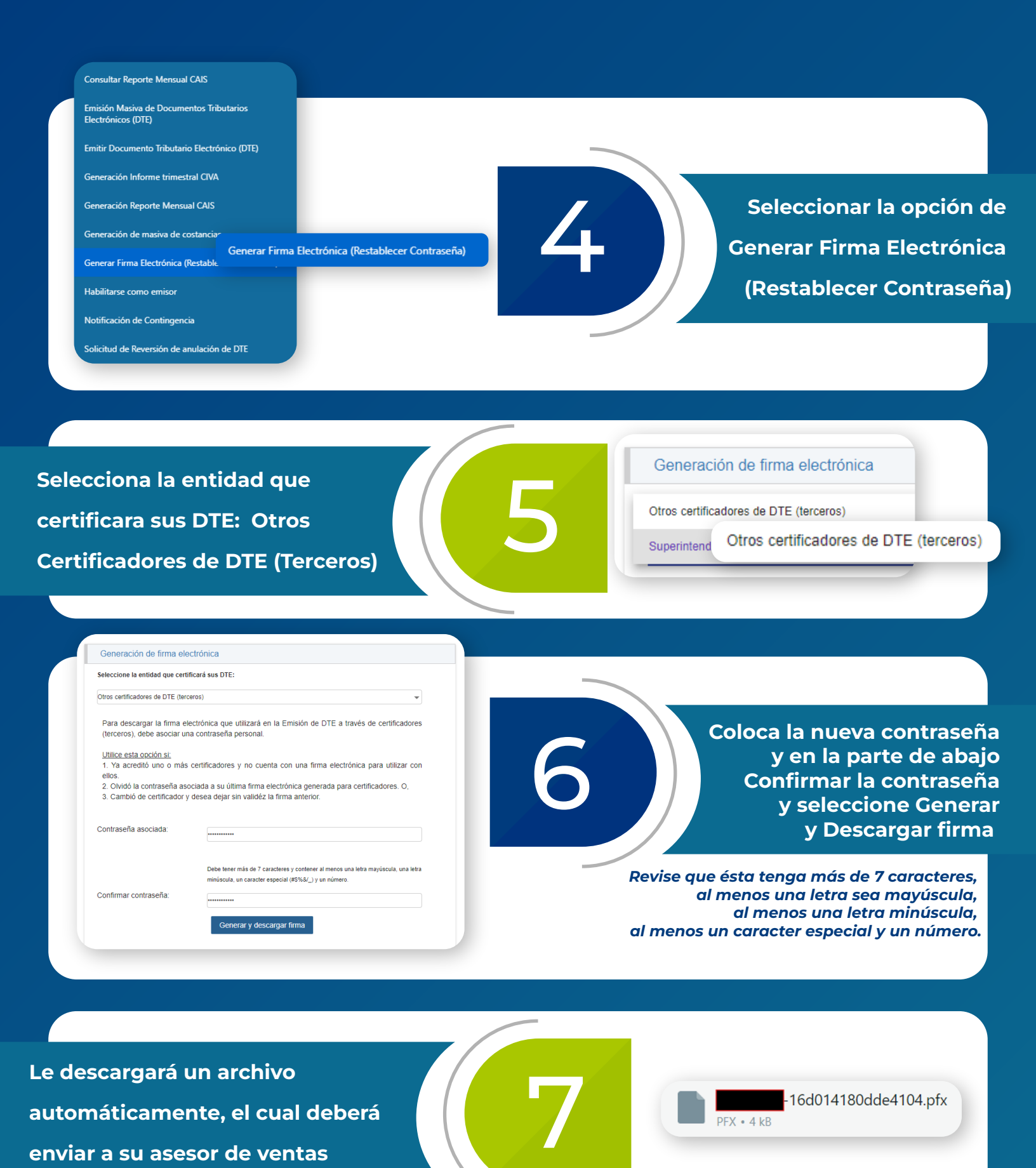

-totaldoc